## Meisje en Smartphone - video les

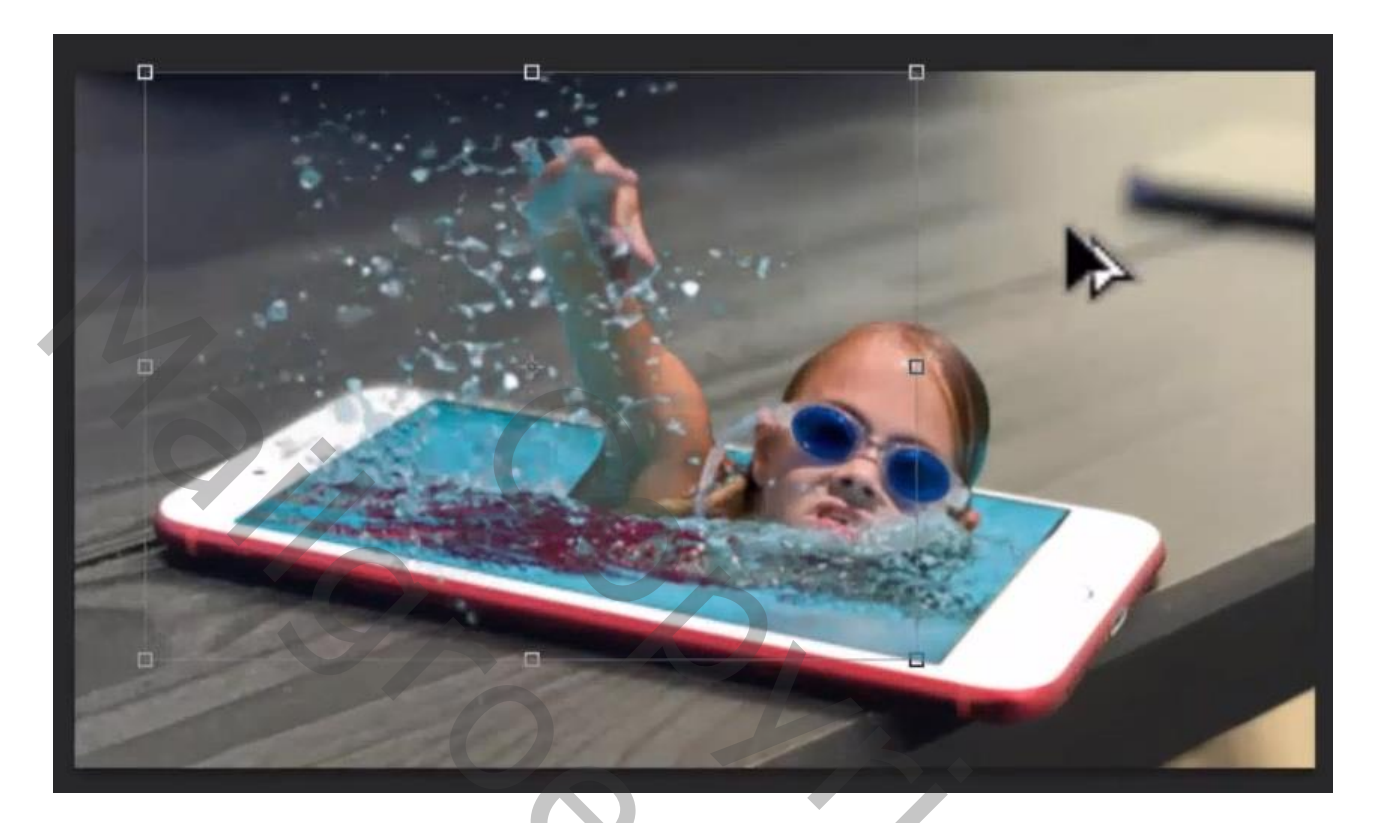

Nodig : Smartphone, zwemmend meisje

Open een nieuw document : 1920 x 1080 px; 300 ppi Afbeelding met Smartphone toevoegen; maak passend voor dit canvas "meisje" daarboven zetten; dekking voorlopig wat verminderen: wat roteren

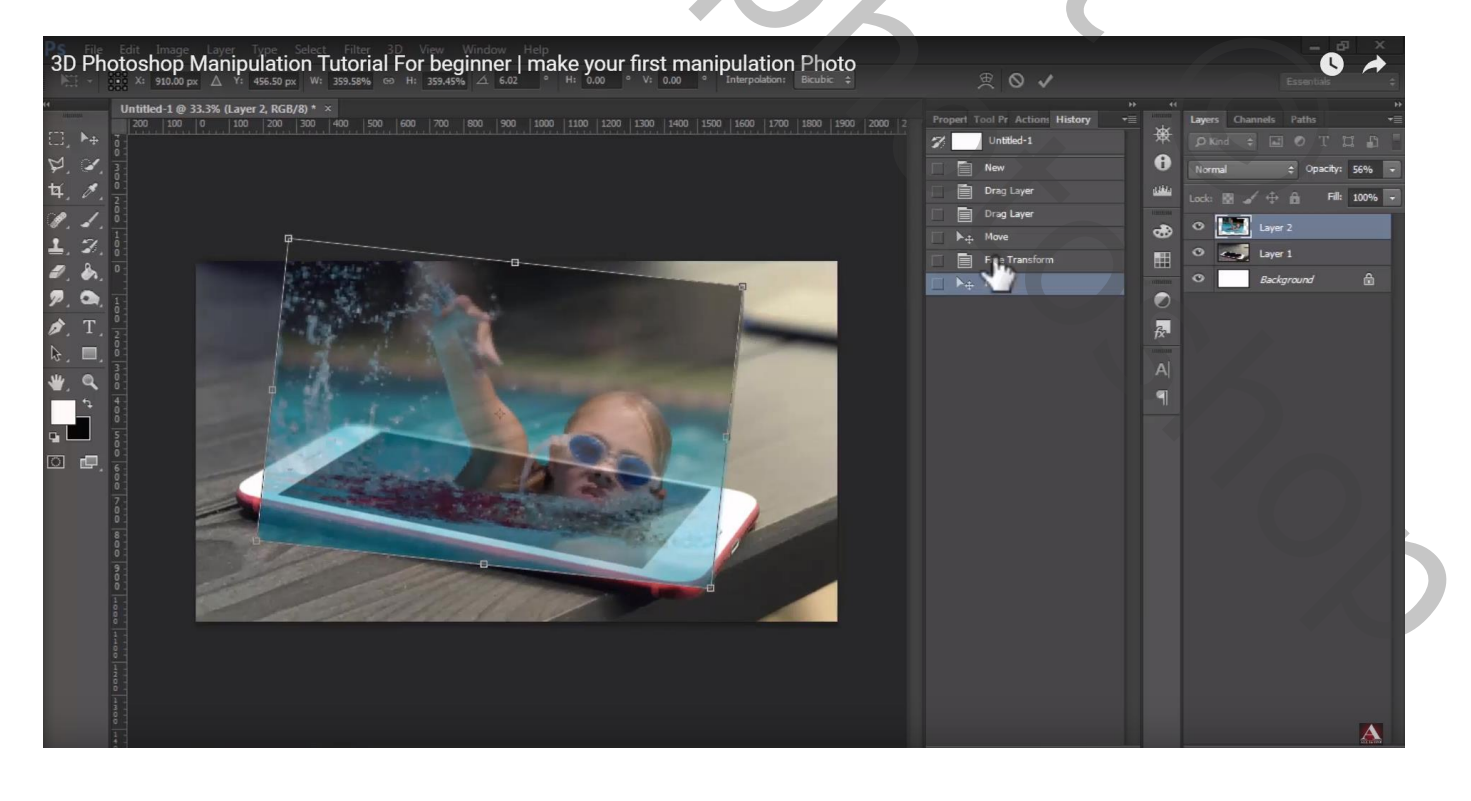

## Pengereedschap; selectie maken van het scherm

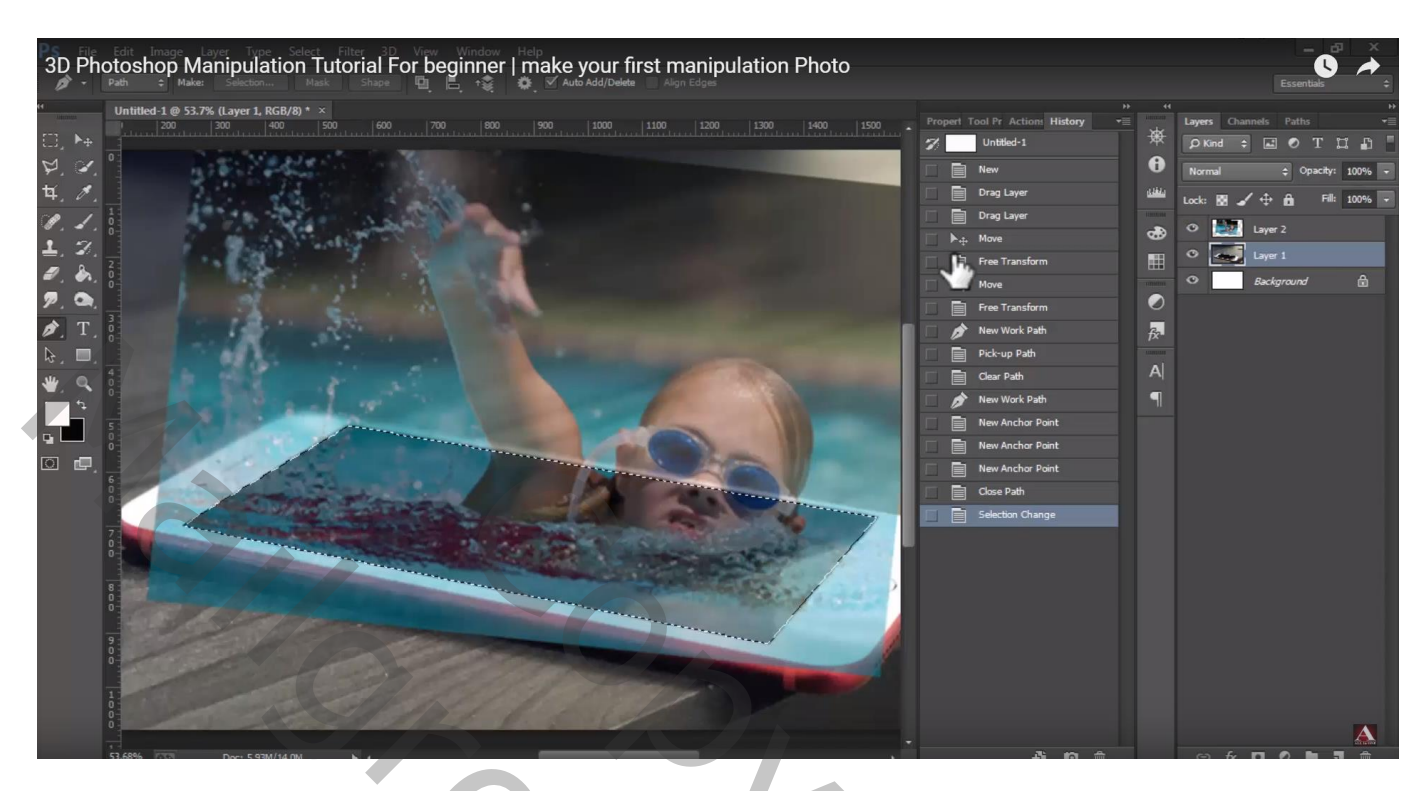

Daarna op laag meisje: toevoegen aan selectie Selectie omkeren – delete toets aanklikken Ik werk liever met een laagmasker zo kan je nog zaken terug halen indien nodig

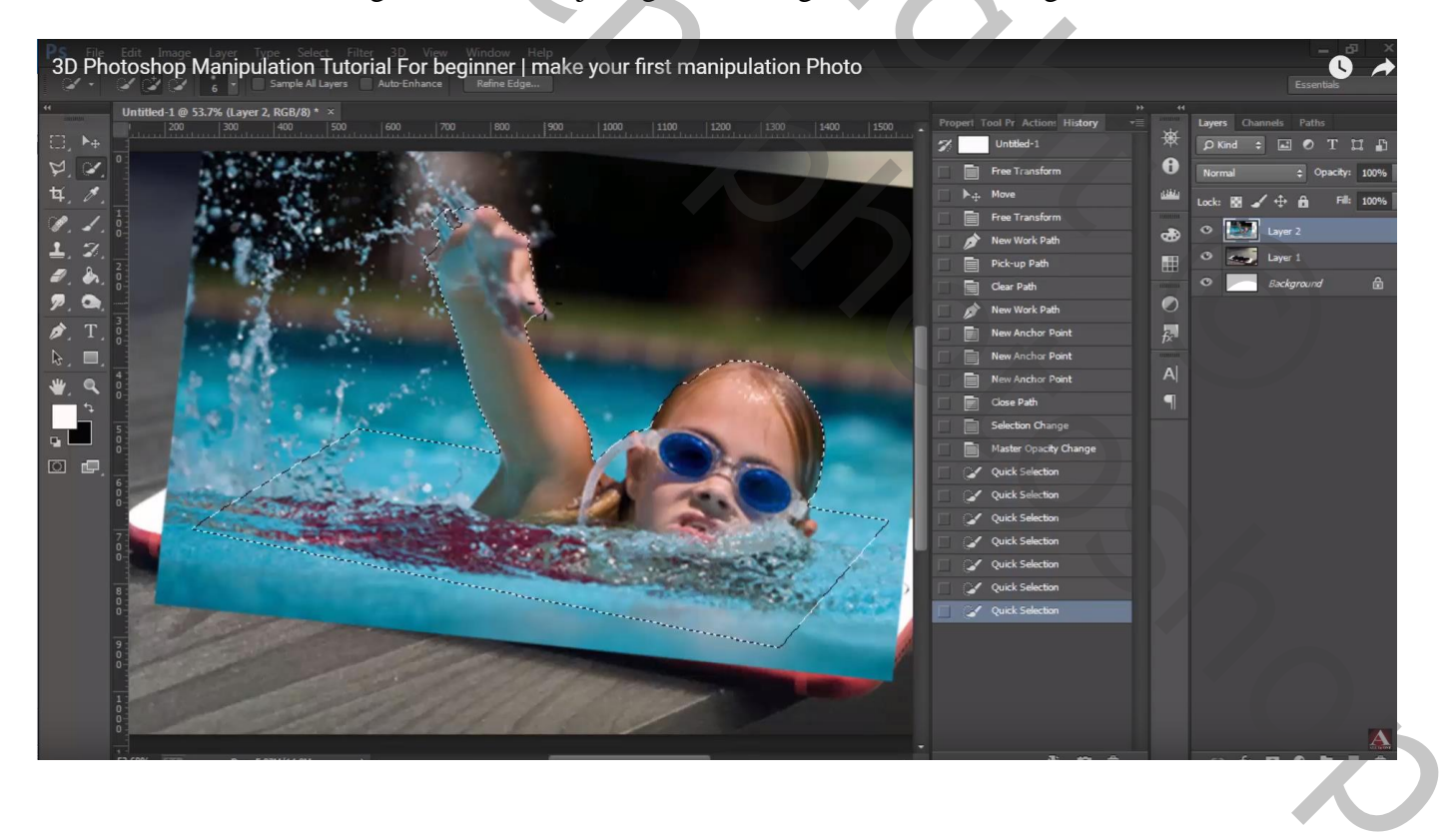

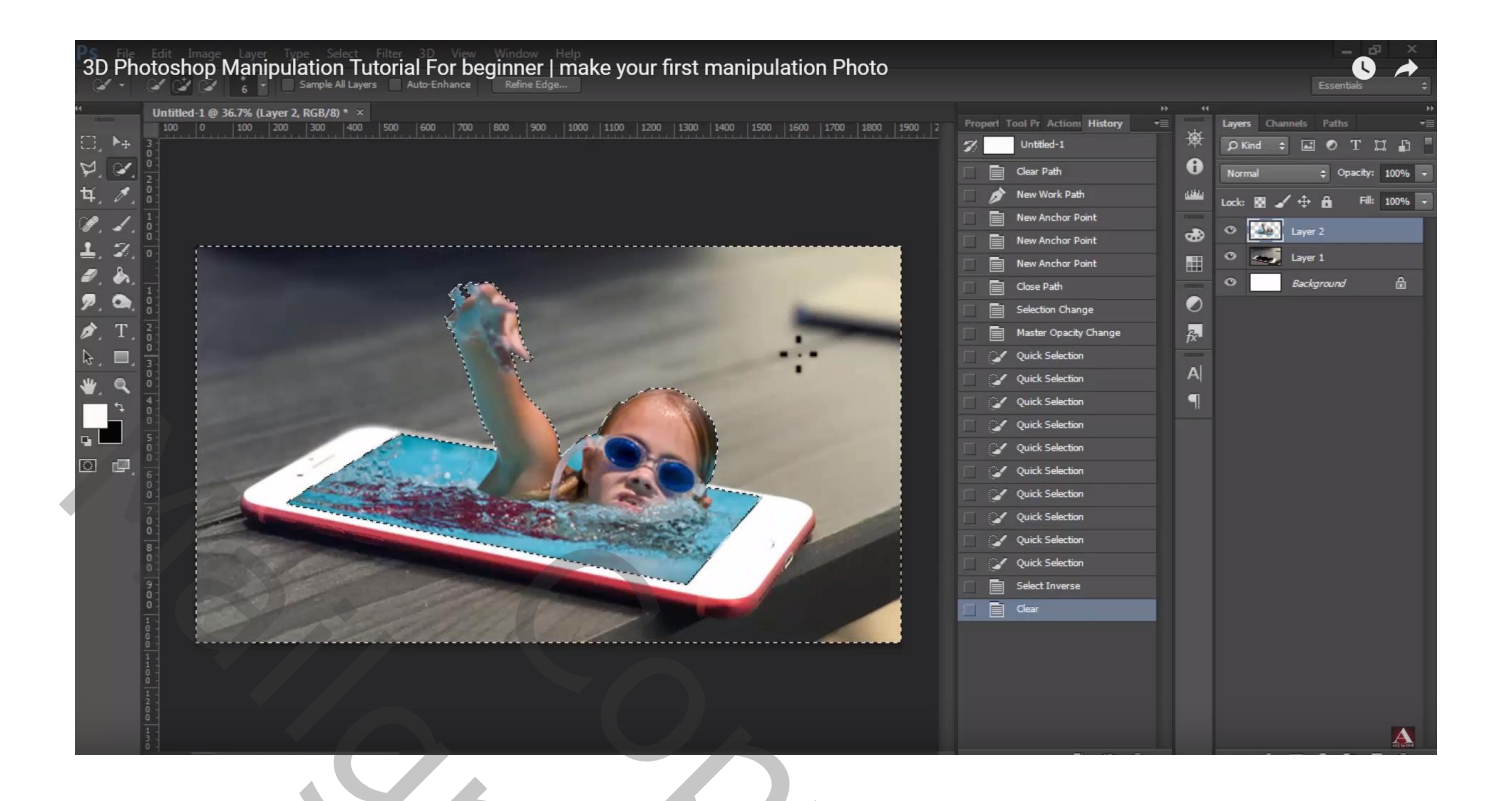

Op de originele afbeelding met meisje een deel van de splashes selecteren

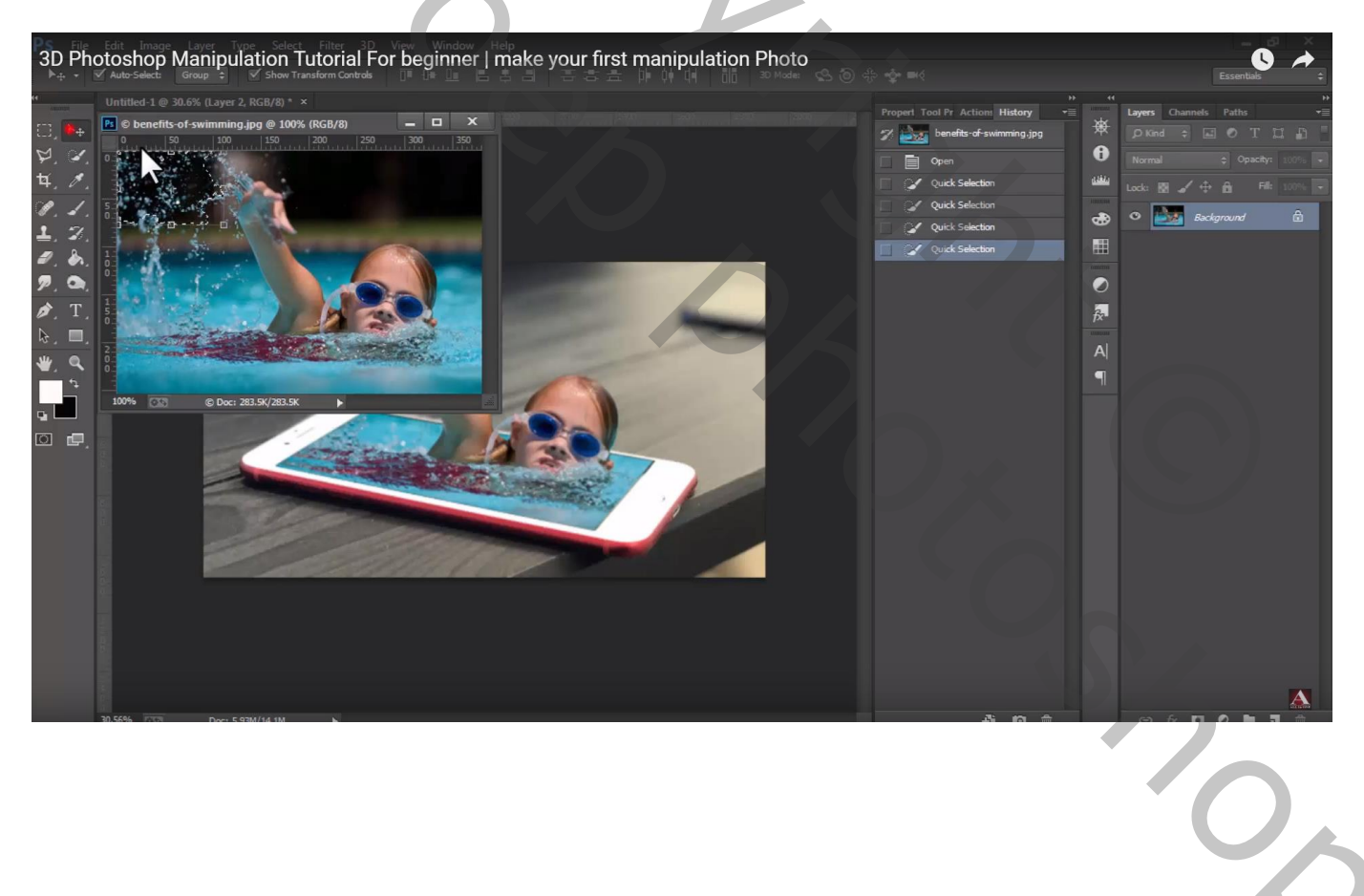

## Toevoegen boven je werk document; grootte aanpassen

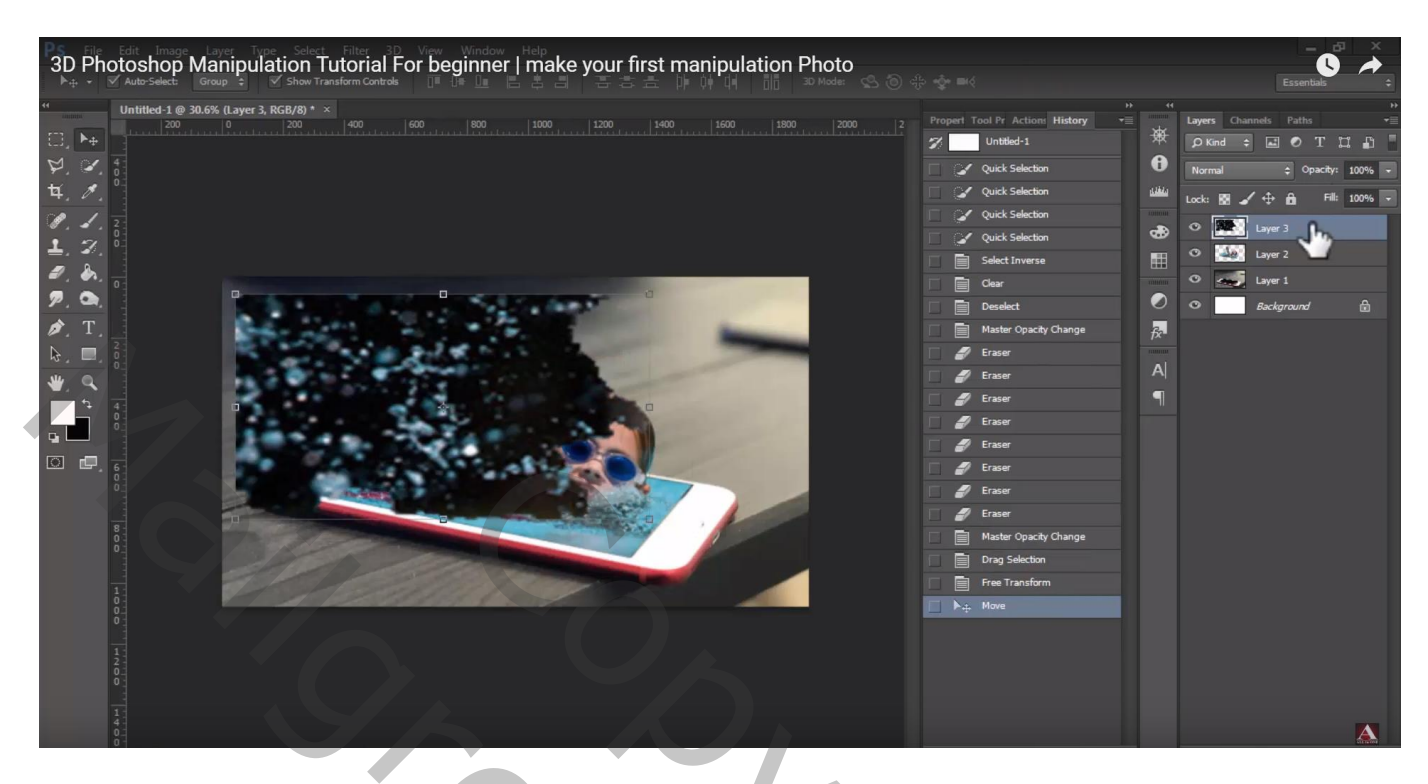

Op bekomen laag : Palet Kanalen, selectie laden van het Groene kanaal (Ctrl + Klik) Lagenpalet : Klik Ctrl + X gevolgd door Ctrl + V (de laag zelf mag je dan verwijderen)

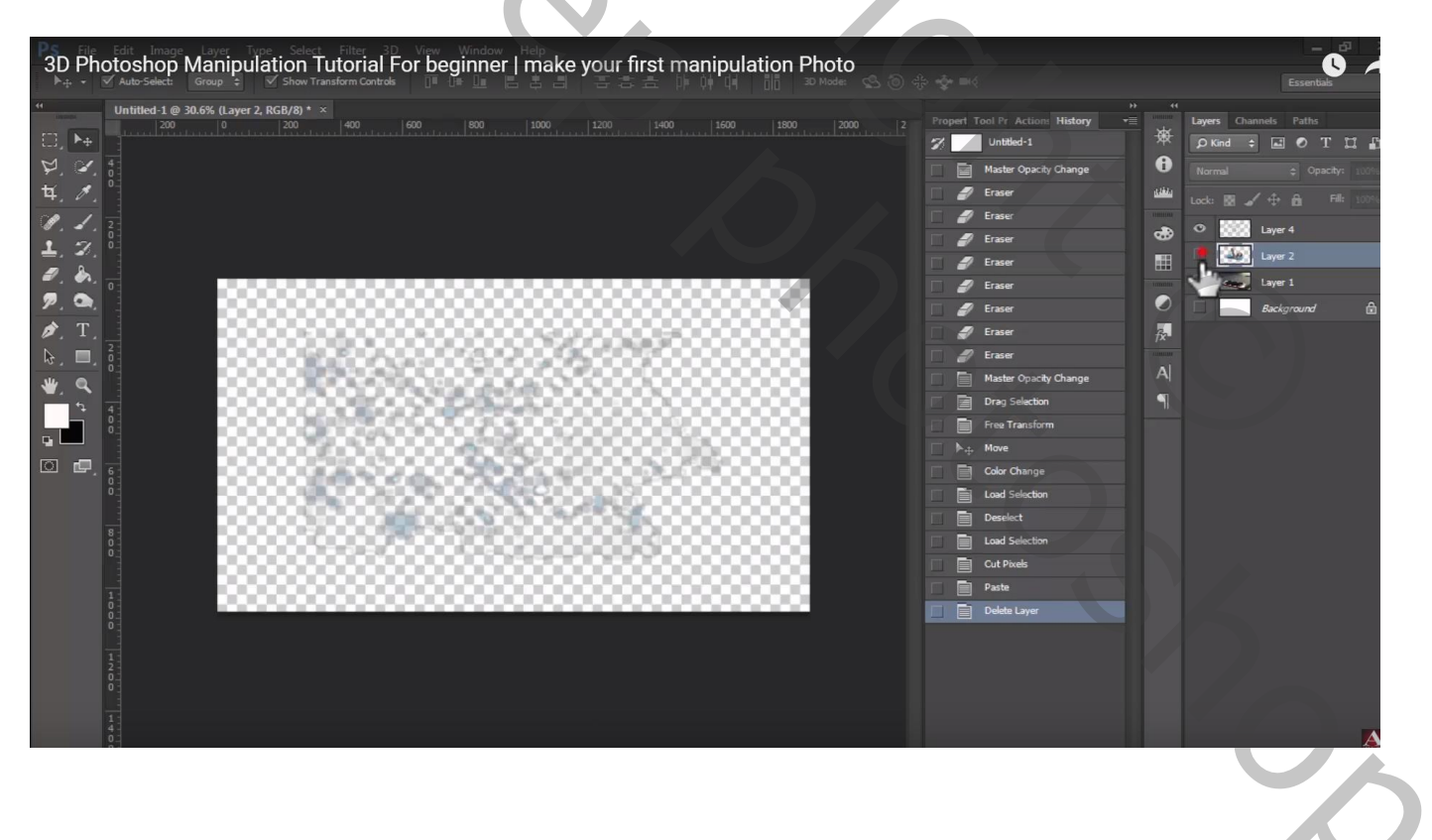

Alle lagen weer zichtbaar maken; laag met "splashes transformeren en zo goed mogelijk plaatsen Met zachte gum de randen verwijderen

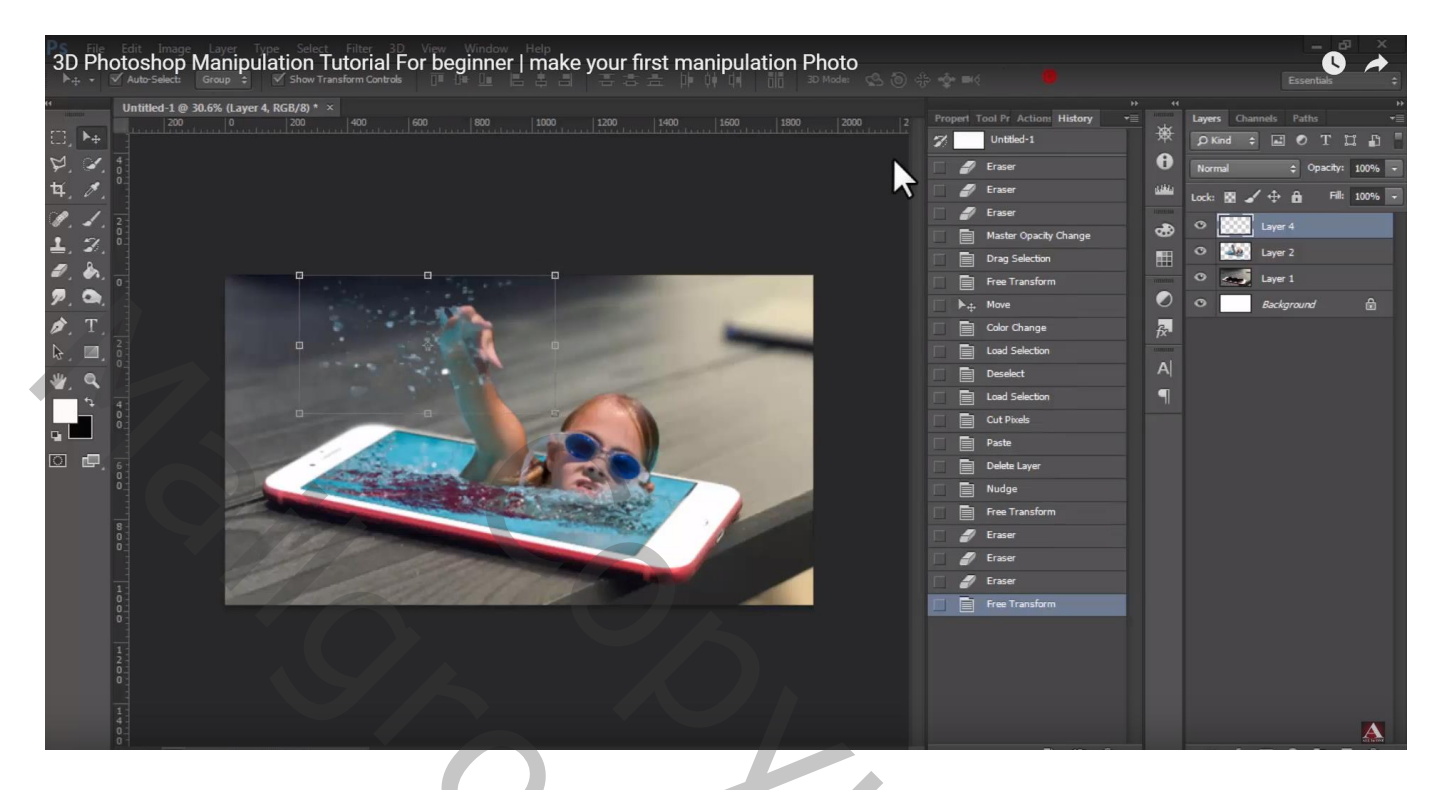

De laag met "splashes" een tweetal keren dupliceren; wat naar onderen slepen; Verticaal omdraaien; groter maken; roteren ...

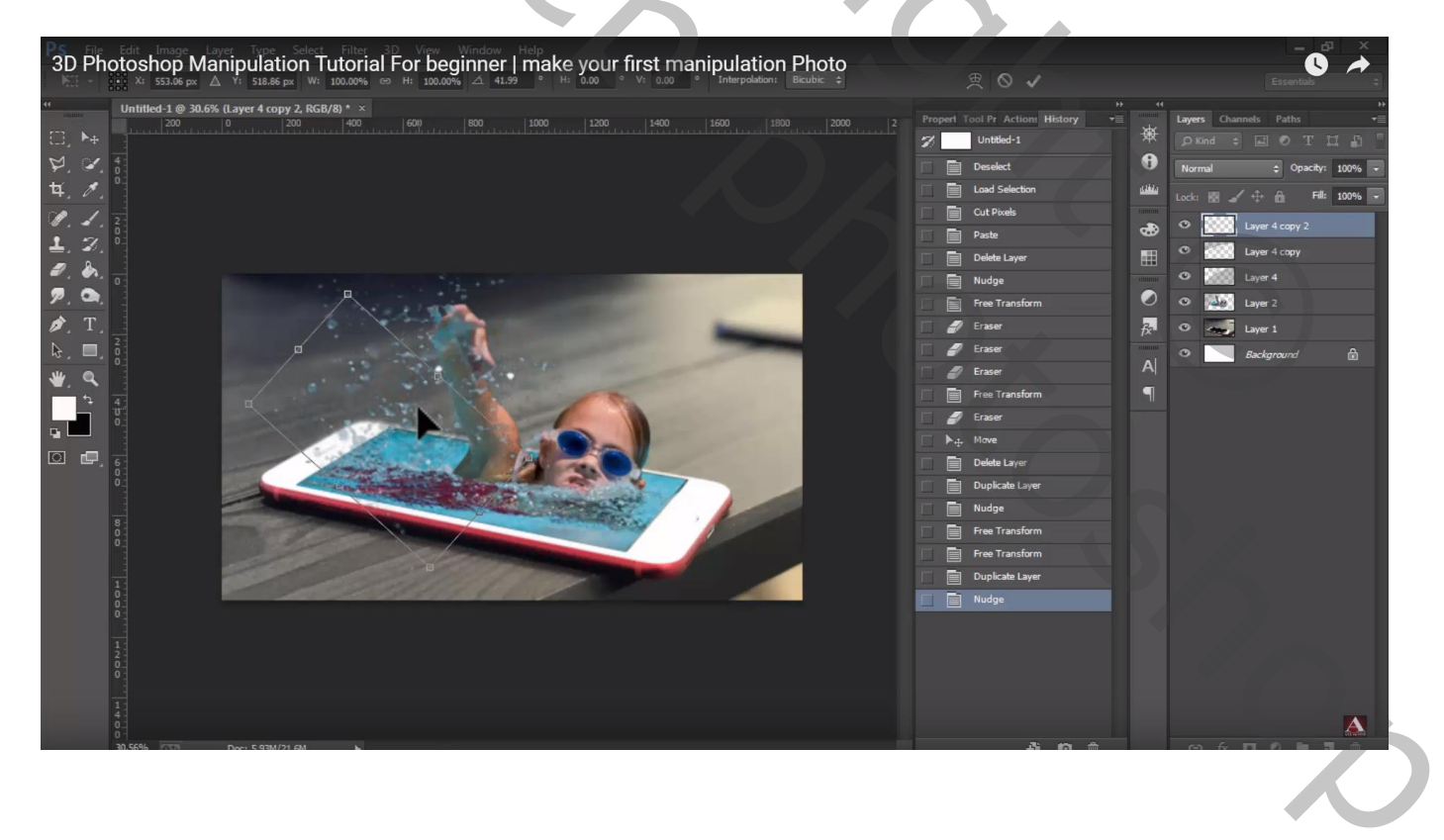

Deze drie lagen samenvoegen; op bekomen laag : Ctrl + M  $\rightarrow$  Curven aanpassen (punten op (117 ; 127) en (128 ; 140)

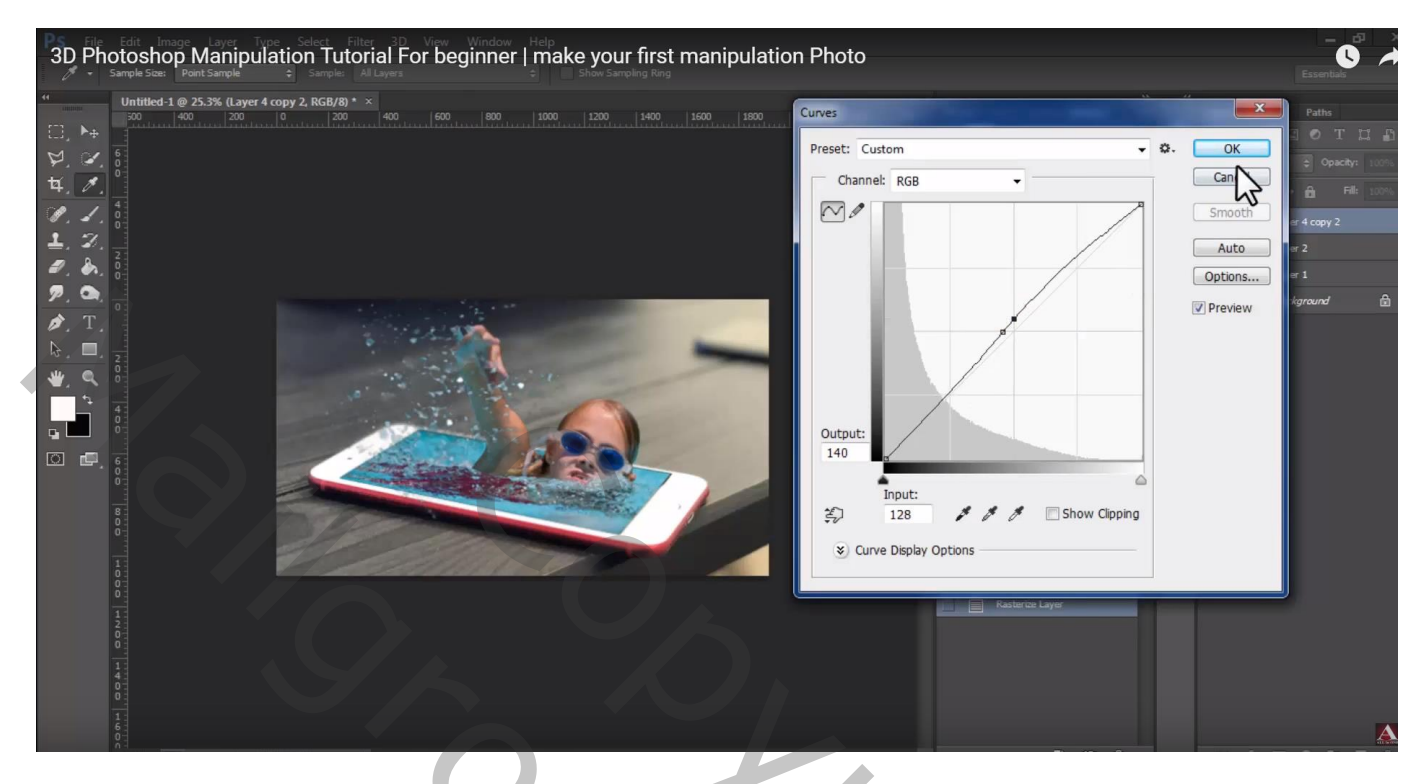

Afbeelding  $\rightarrow$  Aanpassingen  $\rightarrow$  Helderheid/Contrast : 32 ; 0

| 3D Photoshop Manipulation Tutorial For beginner   make<br>Sample Steer                                                                                                    | e your first manipulation Photo |                                 | = d∃ ×<br>Secontials ↔ |
|----------------------------------------------------------------------------------------------------|---------------------------------|---------------------------------|------------------------|
| Untilted:1@25.3% (Layer 4 copy 2, R66/8)* ×   Image: Copy 2, R66/8)* ×   Image: Copy 2, R66/8)* ×   Image: Copy 2, R66/8)* ×   Image: Copy 2, R66/8)* ×   Image: Copy 2, R66/8)*   Image: Copy 2, R66/8)* | ightness/Contrast               | Propert Tool Pr Actions History | Layers Channels Paths  |
|                                                                                                    |                                 |                                 |                        |